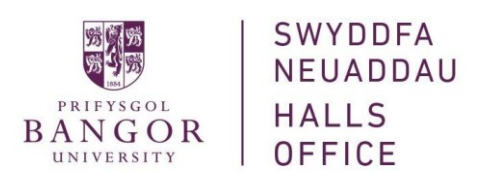

How to set up a payment plan for hall fees

- 1. Go to <a href="https://apps.bangor.ac.uk/payment/thirdparty/">https://apps.bangor.ac.uk/payment/thirdparty/</a>
- 2. Complete the 3 sections below and press Log in

| 🖷 🖅 📓 apps.bangor.ac.uk 🛛 🗙                                                 | + ~                                                                        | -                                                        |
|-----------------------------------------------------------------------------|----------------------------------------------------------------------------|----------------------------------------------------------|
| $\leftrightarrow$ $\rightarrow$ $\circlearrowright$ $\textcircled{a}$ Bango | University [G8] https://apps.bangor.ac.uk/student/tp_payment/              |                                                          |
| PRIFYSGOL<br>BANGOR<br>UNIVERSITY                                           | DASHBOARD ONLINE SERVICES HANDBOOK CAMPUS LIFE INTERNATIONAL QUICK LINKS   | Cymraeg                                                  |
| Fee Payment                                                                 |                                                                            |                                                          |
| Student ID                                                                  | Student ID The Student ID number starting with 500                         |                                                          |
| Surname                                                                     | Studen's sumame                                                            |                                                          |
| Date of birth                                                               | Date of birth Enter date in this format: dd/mm/yyyy                        |                                                          |
|                                                                             | Log in                                                                     |                                                          |
| PRIFYSGOL<br>BANGOR<br>UNIVERSITY                                           | Bangor University <u>+44 (0) 1248 351151</u><br>Bangor, Gwyniadd, LL57 2DG | Registered Charity. No. 1141585<br>Copyright © 2001-2019 |

## 3. Select Hall Fees

| 🛢 🖅 🖪 apps.bangor.ac.uk 🛛 🖂 –                                                             | + ~                                                                                              |                               |       | - 0  | ×   |
|-------------------------------------------------------------------------------------------|--------------------------------------------------------------------------------------------------|-------------------------------|-------|------|-----|
| $\leftarrow$ $\rightarrow$ $\circlearrowright$ $\textcircled{a}$ Bangor $\textcircled{b}$ | Iniversity [GB] https://apps.bangor.ac.uk/student/tp_payment/plan                                | □ ☆                           | 造     | h B  |     |
| BANGOR UNIVERSITY                                                                         | DASHBOARD ONLINE SERVICES HANDBOOK CAMPUS LIFE INTERNATIONAL QUICK LINKS                         |                               |       | Cymr | aeg |
| Fee Payment                                                                               |                                                                                                  |                               |       |      |     |
| Which fee                                                                                 | s do you wish to pay?<br>→ Tuition Fees                                                          |                               |       |      |     |
|                                                                                           | → Hall Fees                                                                                      |                               |       |      |     |
|                                                                                           |                                                                                                  |                               |       |      |     |
| PRIFYSGOL<br>BANGOR<br>UNIVERSITY                                                         | Bangor University <u>+44 (0) 1248 351151</u> Registered<br>Bangor, Gwynedd, LL57 2DG Copyright € | Charity. No. 11-<br>2001-2019 | 41565 |      |     |
|                                                                                           |                                                                                                  |                               |       |      |     |
|                                                                                           |                                                                                                  |                               |       |      |     |

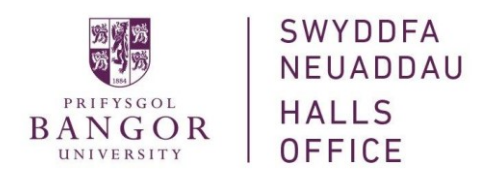

4. Please note if you are receiving a student loan we recommend you select the 3 instalments as this is when you will receive the student loan into your account (Oct, Jan and Apr).

Select which instalment plan you want to choose, press save and continue. If you would like to pay in full please follow step 9 onwards – Pay in full / one off payment

| 🖷 🗗 🗟 role profile grade 7.pdf 🛛 📓 apps.bangora.cuk 🛛 🗙 + 🗸                                                                                                    |                                           | -            | - 0         | ×    |
|----------------------------------------------------------------------------------------------------|-------------------------------------------|--------------|-------------|------|
| ← → Ů ⋒ Bangor University (GB) https://apps.bangor.ac.uk/student/tp_payment/plan/halls                                                                                                    | □ ☆                                       | 1= 1         | LB          |      |
| BANGOR DASHBOARD ONLINE SERVICES HANDBOOK CAMPUS LIFE INTERNATIONAL QUICK LINKS                                                                                                    |                                           |              | Cymrae      | ×g ^ |
| Fee Payment                                                                                                    |                                           |              |             |      |
| This page allows you to make a payment against your fees.                                                                                                    |                                           |              |             | 1    |
| Payment plans allow you to spread costs evenly throughout the year. If there are changes to your account during the year, then any increase or decrease in the amount(s) due will be spread or collected via a recurring debit/credit card authorisation setup on the next page.                                                                                                    | ver the remaining instal                  | ments. Payr  | ments are   |      |
| Notification will be sent 5 days prior to each payment date to your elected email address before payment is collected.                                                                                                    |                                           |              |             |      |
| Payment type                                                                                                    |                                           |              |             |      |
| Immediate Payment     Sinstaliments (collected 10/10/19, 09/01/2020, 30/04/2020)     7 Instaliments (collected on the last day of October to April)                                                                                                    |                                           |              |             |      |
| Please note: For payment plans the installment amount will NOT be shown on the next page.                                                                                                    |                                           |              |             |      |
| Save and Continue →                                                                                                    |                                           |              |             |      |
| If you anticipate any difficulty paying your fees you should contact the Finance Office as soon as possible. The University will levy a penalty charge for a late payment but we are keen to en to help you the University has a specialist advisor in the Money Support Unit (01248.383837).                                                                                                    | sure that you avoid such                  | i charges an | nd in order |      |
|                                                                                                    |                                           |              |             | 4    |
| PAIL FYSCOL Bangor University <u>+44 (0) 1248 351151</u> Register<br>BANGOR Bangor University <u>Common Common Common</u> | red Charity. No. 114156<br>ht © 2001-2019 | 5            |             | ~    |

5. Please note as stated above this total cost is meant to be blank, press continue

| 🛢 🗠 🗖 Bangor University   App × + v                                                                                                    |     |   | - | ٥ | × |
|----------------------------------------------------------------------------------------------------|-----|---|---|---|---|
| ← → Ů ŵ A https://epay.bangor.ac.uk/payment                                                                                                    | □ ☆ | 造 | R | B |   |
| • • • • • • • • • • • • • • • • • • •                                                                                                    |     |   |   |   | ~ |
| Payment Summary                                                                                                    |     |   |   |   |   |
| Payment Item Summary                                                                                                    |     |   |   |   |   |
| Description of item(s) to pay Total Cost                                                                                                    |     |   |   |   |   |
| HALLS payment                                                                                                    |     |   |   |   |   |
| Continue »                                                                                                    |     |   |   |   |   |
| Payment Summary         Payment Item Summary         Description of Item(s) to pay         HALLS payment         Continue >         Continue >         Registered Charity. No. 1         University         Prifysgol Bangor / Bangor         University         Bangor Gwynedd LL57 20G                    |     |   |   |   |   |
| PRIFYSGOL         Prifysgol Bangor / Bangor <u>444 (0) 1248 351151</u> Registered Charity. No. 1141565           District Resister         University         my@bangor.ac.uk         Copyright © 2001-2013           Bangor Gwynedd LL57 2DG         Bangor Gwynedd LL57 2DG         Copyright © 2001-2013 |     |   |   |   | ~ |

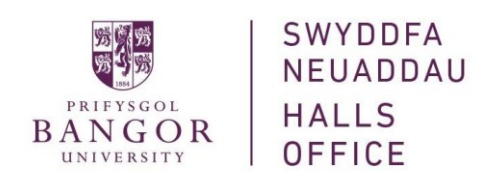

6. Please enter the details of the person paying for the hall fees i.e. parent or student etc.

Please note that the email address you enter in this section is the email that will receive the payment reminders a few days prior to the collection date.

The chosen bank account must be valid with at least £1.00 in the account. This is required as a soft credit check and the plan will not authorise without this amount. No payments will be taken when setting up the plan.

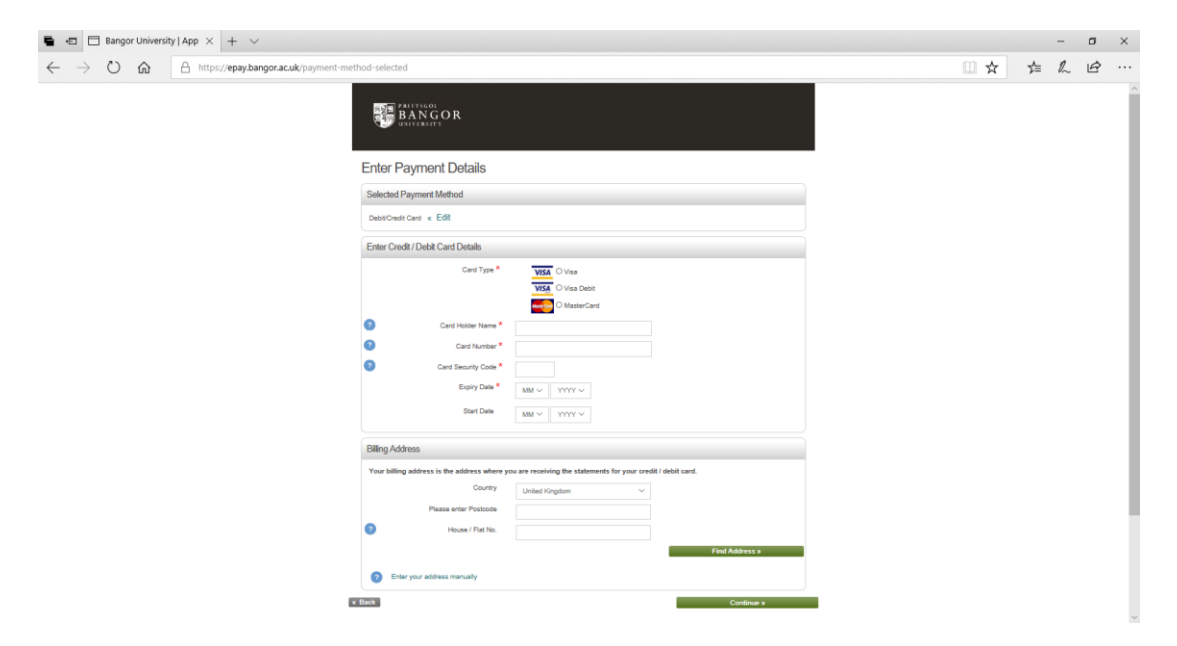

7. Please ensure the details entered are correct and press confirm

| Bangor University   Applications X | +                                                                                                    |                                                                                                    |                                                                                           |            |  | -  |   | 3 × |   |
|------------------------------------|----------------------------------------------------------------------------------------------------|----------------------------------------------------------------------------------------------------|-------------------------------------------------------------------------------------------|------------|--|----|---|-----|---|
| ← → C ☆ 🔒 https://epay             | .bangor.ac.uk/review-and-confirm                                                                                                    |                                                                                                    |                                                                                           |            |  | \$ | 入 | Θ   |   |
|                                    | PAIFYSGOL<br>BANGOR<br>UNIVERSITY                                                                                                    |                                                                                                    |                                                                                           |            |  |    |   |     | • |
|                                    | Review and Confir                                                                                                    | m                                                                                                    |                                                                                           |            |  |    |   |     | I |
|                                    | Payment Item Summary                                                                                                    |                                                                                                    |                                                                                           |            |  |    |   |     | l |
|                                    | Description of item(s) to pay<br>HALLS payment                                                                                                    |                                                                                                    |                                                                                           | Total Cost |  |    |   |     |   |
|                                    | Payment Information « Ed                                                                                                    | lit                                                                                                    |                                                                                           |            |  |    |   |     | l |
|                                    | Debit/Credit Card Details<br>Name on Card.<br>Last 4 Digits of Card Number:<br>Card Type:<br>Card Expiry Date:<br>Email confirmation will be sent t | Mr A N Olher<br>4567<br>Visa Debit<br>01/2022<br>D another@gmail.com                                                                                                    | Billing Address Details<br>College Road<br>Bangor<br>Gwynedd<br>LL572DG<br>United Kingdom |            |  |    |   |     |   |
|                                    | 3D-Secure Information                                                                                                    | and control                                                                                                    |                                                                                           |            |  |    |   |     | l |
|                                    | Verified by<br>VISA<br>MasterCard.<br>SecureCode.                                                                                                   | And Continued         Item Summary         of sen() to pay       Total Cost         yment         information       Edit         Card Cells       Biling Address Details         # An N Oher       Cologe Road         # Card Atameter       4567         # Star Cologe Road       Biling Address Details         # Card Atameter       4567         # Star Cologe Road       Cologe Road         atter we obsology       Univer Sequence         # Information       Univer Sequence         > Information       Cologe Road         To nonset The security of Interect Nonset Rogenan       Cologe Road         To nonset The security of Interect Nonset Rogenan       Cologe Road         Cologe Road       Cologe Road         Cologe Road       Cologe Road         Cologe Road       Cologe Road         Cologe Road       Cologe Road         Cologe Road       Cologe Road         Cologe Road       Cologe Road         Cologe Road       Cologe Road         College Road       College Road         College Road       College Road         College Road       College Road         College Road       College Road         C |                                                                                           |            |  |    |   |     |   |
|                                    | a Back                                                                                                    |                                                                                                    |                                                                                           | Confirm »  |  |    |   |     | ľ |
|                                    |                                                                                                    | ABOUT SSL                                                                                                    | 2013-16-20<br>CERTIFICATES                                                                |            |  |    |   |     |   |

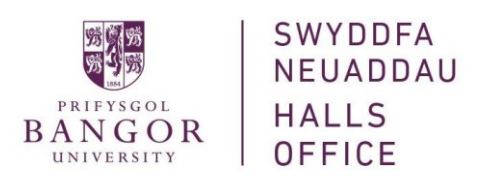

8. You will now either get a successful/unsuccessful message

## 9. Payment in full / one off payment

If you would rather pay in full, you need to select immediate payment and enter the amount as shown below and press save and continue

| 🖷 🖅 📓 apps.bangor.ac.uk 🛛 X + 🗸                                                                                                    |               |          | -       | ø ×       |
|----------------------------------------------------------------------------------------------------|---------------|----------|---------|-----------|
| ← → Ů ŵ â Bangor University (GB) https://apps.bangor.ac.uk/student/tp_payment/plan/halls                                                                                                    | □ ☆           | r∕≡      | P~      | e         |
| BANGOR DASHBOARD ONLINE SERVICES HANDBOOK CAMPUS LIFE INTERNATIONAL QUICK LINKS                                                                                                    |               |          |         |           |
| Fee Payment                                                                                                    |               |          |         | _         |
|                                                                                                    |               |          |         |           |
| This page allows you to make a payment against your fees.                                                                                                    |               |          |         |           |
| Payment plans allow you to spread costs evenly throughout the year. If there are changes to your account during the year, then any increase or decrease in the amount(s) due on the next page.                      | will be sprea | d over t | he rem  | aining in |
| Notification will be sent 5 days prior to each payment date to your elected email address before payment is collected.                                                                                              |               |          |         |           |
| Payment type                                                                                                    |               |          |         |           |
| Immediate Payment                                                                                                    |               |          |         |           |
| 3 Installments (see https://www.bangor.ac.uk/finance/ic/ic003.php.en)                                                                                                    |               |          |         |           |
| 7 Installments (collected on the last day of October to April)                                                                                                    |               |          |         |           |
| Amount in GBP                                                                                                    |               |          |         |           |
| 4967.52                                                                                                    |               |          |         |           |
| Save and Continue →                                                                                                    |               |          |         |           |
| If you anticipate any difficulty paying your fees you should contact the Finance Office as soon as possible. The University will levy a penalty charge for a late payment but we Money Support Unit (01248 383637). | are keen to   | ensure   | that yo | u avoid s |
|                                                                                                    |               |          |         | >         |

10.If you can't recall how much your total Hall Fees are, please log on to <u>www.bangor.ac.uk/myroom</u> and select 'review my offer' the Hall Fees are at the bottom of the offer and on the right hand side next to Rent. *Please remember to deduct the £300 pre-payment you may have already paid* 

| 📓 myBangor 🛛 🗙 📀 Offer Accepte          | + x b                                                                                                    |                                                                                                    | -    | σ | ×   |
|-----------------------------------------|----------------------------------------------------------------------------------------------------|----------------------------------------------------------------------------------------------------|------|---|-----|
| ← → C ☆ 🔒 Bangor University [G8]   http | s://halls.bangor.ac.uk/?wf=Offer&start=ReviewOffer                                                                                                    |                                                                                                    | Q, 1 | 2 | D : |
|                                         | Vour Offer           In provide the type we de de understand this offer before you you you contrast with the understand that and the understand the understand the unde | When you accost this offer and make your pro-payment of farst, a<br>inguing backgo carter is created between you and the<br>unnum.<br>Mice SL33732 for the effort and make your pro-payment of farst, a<br>language of the standard of the standard pro-<br>backgo carter is a standard between you and the<br>standard of the standard standard of the standard of the<br>standard of the standard standard standard standard for<br>the standard standard standard standard standard for<br>the standard standard standard standard standard for<br>the standard standard standard standard standard standard<br>the standard standard standard standard standard<br>the standard standard standard standard<br>the standard standard standard standard<br>the standard standard standard<br>the standard standard standard<br>the standard standard<br>the standard standard<br>the standard standard<br>the standard<br>the |      |   |     |

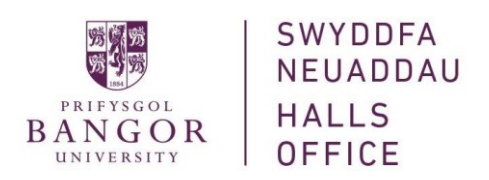

| 🖷 🖷 🗖 Bangor University   App × + ∨                                                             |                                                                                                    |                                                                   |                                              |                                                         |   |     |    | - | ٥ | × |
|-------------------------------------------------------------------------------------------------|----------------------------------------------------------------------------------------------------|-------------------------------------------------------------------|----------------------------------------------|---------------------------------------------------------|---|-----|----|---|---|---|
| $\leftrightarrow$ $\rightarrow$ $\circlearrowright$ $\pitchfork$ https://epay.bangor.ac.uk/paye | /ment                                                                                                    |                                                                   |                                              |                                                         |   | □ ☆ | մ≡ | h | B |   |
|                                                                                                 | Payment Summary                                                                                                    |                                                                   |                                              |                                                         |   |     |    |   |   |   |
|                                                                                                 | Image: Investig   App: X       +         →       Image: Investig   App: X         →       Image: Investig   App: X         →       Image: Investig   App |                                                                   |                                              |                                                         |   |     |    |   |   |   |
|                                                                                                 | Description of item(s) to pay                                                                                                    |                                                                   |                                              | Total Cost                                              |   |     |    |   |   |   |
|                                                                                                 | HALLS payment                                                                                                    |                                                                   |                                              | £4967.52                                                |   |     |    |   |   |   |
|                                                                                                 |                                                                                                    |                                                                   | Total to pay today                           | £4967.52                                                |   |     |    |   |   |   |
|                                                                                                 |                                                                                                    |                                                                   |                                              | Continue »                                              | 1 |     |    |   |   |   |
|                                                                                                 |                                                                                                    | ABOUT SSL CERT                                                    | () thawte<br>2013-16-20<br>FICATES           |                                                         |   |     |    |   |   |   |
|                                                                                                 | PRIFYSGOL<br>BANGOR<br>UNIVERSITY                                                                                                    | Pritysgol Bangor / Bangor University E<br>Bangor Gwynedd LL57 2DG | <u>44 (0) 1248 351151</u><br>ny@bangor.ac.uk | Registered Chanty. No. 1141585<br>Copyright © 2001-2013 |   |     |    |   |   |   |

## 11.Please ensure the amount is correct and press continue

12.Please enter the details of the person paying for the hall fees i.e. parent or student etc.

| 🖷 📲 🗄 Bangor University   App $\times$ + $\vee$                                                    |                                               |                                             |                 |     |     | - ( | 3 × |   |
|----------------------------------------------------------------------------------------------------|-----------------------------------------------|---------------------------------------------|-----------------|-----|-----|-----|-----|---|
| $\leftarrow$ $\rightarrow$ $\circlearrowright$ $\Uparrow$ https://epay.bangor.ac.uk/payment-method | -selected                                     |                                             |                 | □ ☆ | r∕≡ | l l | ĝ   |   |
|                                                                                                    |                                               |                                             |                 |     |     |     |     | ^ |
|                                                                                                    | Inter Payment Details                         |                                             |                 |     |     |     |     |   |
|                                                                                                    | Debit/Credit Card « Edit                      |                                             |                 |     |     |     |     |   |
| -                                                                                                  | nter Crarlit / Dehit Carrl Datails            |                                             |                 |     |     |     |     |   |
|                                                                                                    | Card Type *                                   |                                             |                 |     |     |     |     |   |
|                                                                                                    |                                               | VISA O Visa Debit                           |                 |     |     |     |     |   |
| 0                                                                                                  | Card Holder Name *                            |                                             |                 |     |     |     |     |   |
| e<br>2                                                                                             | Card Number*                                  |                                             |                 |     |     |     |     |   |
|                                                                                                    | Expiry Date *                                 | MM V YYYY V                                 |                 |     |     |     |     |   |
|                                                                                                    | Start Date                                    | MM ~ YYYY ~                                 |                 |     |     |     |     |   |
| B                                                                                                  | illing Address                                |                                             |                 |     |     |     |     |   |
| Y                                                                                                  | four billing address is the address where you | are receiving the statements for your credi | t / debit card. |     |     |     |     |   |
|                                                                                                    | Country                                       | United Kingdom 🗸                            |                 |     |     |     |     |   |
|                                                                                                    | Please enter Postcode                         |                                             |                 |     |     |     |     | ľ |
|                                                                                                    | House / Hak No.                               |                                             | Find Address »  |     |     |     |     |   |
|                                                                                                    | Enter your address manually                   |                                             |                 |     |     |     |     |   |
| « Back                                                                                             | k                                             |                                             | Continue »      |     |     |     |     | ~ |

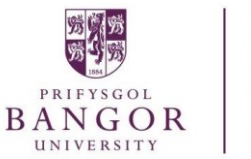

13.Please ensure the details are correct and press confirm

| 🕲 Empathionity/Application 🗴 🕂                                                |                                                                                                    |                                                                                                    |            | - | <br>, | ×  |
|-------------------------------------------------------------------------------|----------------------------------------------------------------------------------------------------|----------------------------------------------------------------------------------------------------|------------|---|-------|----|
| > C 🗅 # https://epsy.bangoracu/c/review-and-commission                        |                                                                                                    |                                                                                                    |            | ☆ | Θ     | i. |
| BANGOR                                                                        | l                                                                                                    |                                                                                                    |            |   |       |    |
| Review and Conf                                                               | irm                                                                                                    |                                                                                                    |            |   |       | 1  |
| Payment liem Summary                                                          |                                                                                                    |                                                                                                    |            |   |       | I  |
| Description of river(a) to pay<br>1001 S payment                              |                                                                                                    |                                                                                                    | Total Goal |   |       | l  |
| Payment Information i < P                                                     | -ai                                                                                                    |                                                                                                    |            |   |       | l  |
| Debit/Credit Card Details                                                     |                                                                                                    | <b>Billing Address Deteils</b>                                                                      |            |   |       |    |
| Namoon God.<br>Lass 4 Optis of Gran Namber:<br>Dant Type<br>Gard Expery Date. | Mr A N Olive<br>4067<br>View Debit<br>01/2022                                                                   | College Novel<br>Bangor<br>Gwanedd<br>LLEvizIDG<br>Unled Kingdom                                    |            |   |       |    |
| Ernal confirmation will be sent                                               | le anotherggmail.com                                                                                            |                                                                                                    |            |   |       | 1  |
| 3D-Secure Information                                                         |                                                                                                    |                                                                                                    |            |   |       |    |
| Verified by<br>VISA<br>Necercard<br>Second                                    | To increase the security or<br>online version of Chip and<br>Depending on the cast yo<br>dick Confirm you payme | t have introduced 20 Geouse (Becan<br>whom you are permasing when you<br>as further authoritization |            |   |       |    |
| « Back                                                                        |                                                                                                    |                                                                                                    | Confirm -  |   |       | ł  |
|                                                                               |                                                                                                    | Contract By Othersteller                                                                            |            |   |       |    |

14.You will now either get a successful/unsuccessful message